## Sådan tilmelder du dig event:

Log ind på www.holdsport.dk

## HOLDSP@RT.DK

| Oversigt Kalender Medlemmer Email C                                 | pslagstavle Galleri Statistik Forum Afstemninger Links       | e · 🗰 · 👗 ·                                                                                                    |  |  |  |  |  |  |
|---------------------------------------------------------------------|--------------------------------------------------------------|----------------------------------------------------------------------------------------------------|--|--|--|--|--|--|
| 🗄 Oversigt                                                          |                                                              |                                                                                                    |  |  |  |  |  |  |
|                                                                     | ✓ Skriv opslag                                               | Introduktion                                                                                                    |  |  |  |  |  |  |
|                                                                     | ✓ Siā op                                                     | Opret-medlemmer                                                                                                    |  |  |  |  |  |  |
| Lars Majund<br>Træner                                               | Lars Majlund oprettede en aktivitet                          | ⊙ Opret aktivitet                                                                                                  |  |  |  |  |  |  |
| Vinterbader - 1. års kontingent                                     | 2 MINUTERSIDEN • M                                           | ► Se introduktionsguiden igen                                                                                      |  |  |  |  |  |  |
| Se opslag for<br>∰ Vinterbader - 1. års konting<br>∰ Alle mine hold | Generalforsamling 2018<br>04 0 11:00 - 13:00<br>Wiedergärden | Kommende aktiviteter                                                                                               |  |  |  |  |  |  |
| Tilbud fra Carlsberg<br>SPORT                                       | #0                                                           | O4         Generalforsamling 2018           nov         11:00 - 13:00           VMredergården         Villegranden |  |  |  |  |  |  |

Vælg begivenhed (herover Generalforsamling 2018).

| Oversigt Kalender                                                                                                    | Medlemmer Email Opslagstavle                                                                                    | Galleri Statistik Forum Afstemninger Links              | <b>.</b> .                                                                                                    |
|----------------------------------------------------------------------------------------------------|----------------------------------------------------------------------------------------------------|---------------------------------------------------------|----------------------------------------------------------------------------------------------------|
| 🗄 Kalender                                                                                                    |                                                                                                    |                                                         | Klub: De Drager Vandhunde<br>Hold: Vinterbader - 1. års konti                                                                                          |
| ← ∰ Tilbage                                                                                                    |                                                                                                    |                                                         |                                                                                                    |
| Nov Gene                                                                                                    | ralforsamling 2018 (Mode - Klubaktivitet) D<br>© Dato: 11:00 - 13:00<br>♀ Sted: Wiedergärd<br>Mødetid: kl.11:00 | ttte er en betalingsaktivitet<br>) sandag 4. nov<br>n ♥ | Oprettet af Lars Majlund                                                                                                    |
| Din status                                                                                                    |                                                                                                    | 🛊 Tilmeldte                                             | Kommentar                                                                                                    |
| Tilmelding åbner først d. 21. okt. 2018, kl. 11.00<br>Dette er en betalingsaktivitet<br>Vælg antal og tryk "Køb". Derefter kan du indtaste kom plysninger og<br>enne merkere et i berb |                                                                                                    | Max antal tilmeldte: Ubegrænset<br>Antal tilmeldte: O   | Søndag den 4. november 2018 kl. 11:00 afholder vi ordinær<br>generalforsamling.<br>Det er ikke nødvendig med tilmelding til selve generalforsamlingen. |
| Pris pr. stk.                                                                                                    | Antal billetter                                                                                                 | Tilmeldingstrist: 23:45 (torsdag - 1. nov 2018)         | Hvis du ønsker frokost efter generalforsamlingen, bedes du tilmelde<br>dig her.                                                                        |
| 50,00 kr.                                                                                                    | 1                                                                                                    | Kommentér aktiviteten     Kommentér                     | Frokosten består af sildemad og to stykker smørrebrød samt en<br>øl/sodavand og en snaps                                                               |
|                                                                                                    |                                                                                                    | 🗣 Trænerdialog                                          | re-                                                                                                    |
|                                                                                                    |                                                                                                    | Kommentér 🦻 Sila c                                      |                                                                                                    |
|                                                                                                    |                                                                                                    |                                                         |                                                                                                    |

Vælg herefter antal billetter, og herefter "køb"

Nu ser du samlet pris, og du skal godkende betingelserne.

Du har mulighed for, at gemme dine betalingsoplysninger også. Det er frivilligt.

| Nov Gene                                                                                                    | ralforsamling 2018 (Mode - KlubaktiVitet) Dette er<br>© Data: 11:00 - 13:00 send                               | en betalingsaktivitet<br>lag 4. nov                                                                      | Oprettet af Lars Majjund                                                                                                    |
|----------------------------------------------------------------------------------------------------|----------------------------------------------------------------------------------------------------|----------------------------------------------------------------------------------------------------|----------------------------------------------------------------------------------------------------|
| Din status                                                                                                    |                                                                                                    | 🛊 Tilmeldte                                                                                              | Kommentar                                                                                                    |
| Tilmelding åbner først d<br>Dette er en betalingsak<br>Vælg antal og tryk "Kø<br>gennemføre dit køb.<br>Pris pr. stk.                                                                                                    | H. 21. okt. 2018, kl. 11.00<br>ktivitet<br>pb". Derefter kan du indtaste kortoplysninger og<br>Antal billetter | Max antal tilmeldte: Ubegrænset<br>Antal tilmeldte: 0<br>Tilmeldingsfrist: 23:45 (torsdag - 1. nov 2018) | Søndag den 4. november 2018 kl. 11:00 afholder vi ordinær<br>generalforsamling.<br>Det er ikke nødvendig med tilmelding til selve generalforsamlingen.<br>Hvis du ønsker frokost efter generalforsamlingen, bedes du tilmelde<br>dig her. |
| Prispinstik. Antal Diletter<br>50,00 kr. 1 C Optater<br>Prisen for aktiviteten er 50,00 kr. + administrationshonorar 3,00 kr.<br>Du tilmelder dig ved at acceptere <u>betingelserne</u> , vælge betalingsmetode og<br>genenndrare betalingen.<br>Accepter betingelser<br>Gen betalingskort<br>De Betal |                                                                                                    |                                                                                                    | <ul> <li>Slå op</li> <li>Slå op</li> </ul>                                                                                                    |
| Aktivitetens sta                                                                                                    | atus                                                                                                    |                                                                                                    |                                                                                                    |
| 🛨 Tilmeldte                                                                                                    |                                                                                                    | - Afmeldte                                                                                               | ? Ej tilkendegivet                                                                                                    |

## Tryk Betal

Indtast nu dine betalingsoplysninger:

| Holdsport.dk ApS                                               |                                                                             |                                           |                  |  |  |
|----------------------------------------------------------------|-----------------------------------------------------------------------------|-------------------------------------------|------------------|--|--|
| 1. Valg af betalingsmetode 2. Gennemfør betaling 3. Kvittering |                                                                             |                                           |                  |  |  |
| Kortnummer                                                     |                                                                             | Beløb                                     | DKK 53,00        |  |  |
| Udløbsdato                                                     | /                                                                           | 0                                         |                  |  |  |
| Kontrolcifre                                                   | <b>1</b> 43                                                                 | g 🚯 Genne                                 | emfør betaling 💽 |  |  |
| Dato: 11-10-2<br>Ordrenr.: e356                                | 2018<br>6064                                                                |                                           | VISA Mastro      |  |  |
|                                                                |                                                                             |                                           | ß                |  |  |
| bambora Ba                                                     | ambora Online A/S er PCI certificeret<br>ypteret via en sikker forbindelse. | af VISA / Mastercard, og al kommunikation | n foregår        |  |  |

Og slut af med, at vælge "Gennemfør betaling".